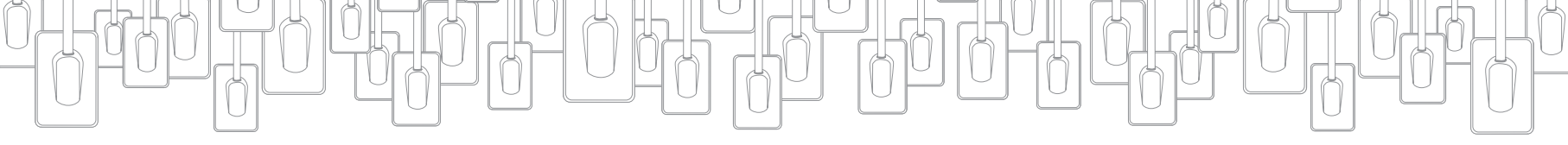

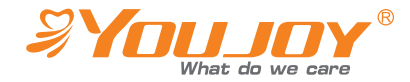

Стоматологічні візіографи US980, US990

Інструкція із застосування

# SYDLJOY<sup>®</sup>

Ningbo Youjoy Dental Equipment Co., Ltd., No. 275, Lane 321, Tongning Road, Jiangbei Investment & Pioneering Park C, 315033 Ningbo, PEOPLE'S REPUBLIC OF CHINA / Нінбо Юджой Дентал Еквіпмент Ко., Лтд., № 275, Лейн 321, Тонгнінг Роуд, Цзянбей Інвестмент енд Пайнірінг Парк Сі, 315033 Нінбо, КИТАЙСЬКА НАРОДНА РЕСПУБЛІКА. Тел.: +86-574-27709925 Факс: +86-574-27709939

Уповноважений представник в Україні: ТОВ «ОЛЛЕН-ДЕНТАЛ» 04119, Україна, м. Київ, вул. Юрія Іллєнка, 83 Д оф. 117, тел.: +380934477575, e-mail: dir\_ollen@ukr.net.

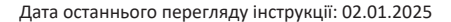

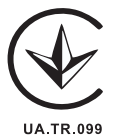

# Примітка користувача

Будь ласка, перевірте модель і серійний номер виробу. У разі виявлення помилки, будь ласка, зверніться до свого місцевого дилера або виробника. Якщо під час використання виробу стався збій, будь ласка, повідомте виробнику або своєму місцевому дилеру модель і серійний номер виробу.

| Назва виробу      |  |
|-------------------|--|
| Модель виробу     |  |
| Серійний номер SN |  |
| Дата виготовлення |  |
|                   |  |

\* Перед початком експлуатації цього виробу, будь ласка, уважно прочитайте всі вказівки з техніки безпеки та експлуатації, наведені в цьому документі. Ця інструкція із застосування допоможе вам сповна скористатися різними функціями виробу.

\* Стоматологічний візіограф.

\* Під час використання, будь ласка, суворо дотримуйтесь правил експлуатації, належно проводьте технічне обслуговування виробу та забезпечуйте його захист.

\* Будь ласка, збережіть цю інструкцію для подальшого використання.

\* Якщо під час експлуатації виробу виникне проблема, будь ласка, зверніться до виробника або свого місцевого дилера по допомогу та з метою подальшого якісного обслуговування.

\* Протипоказання: враховуючи, що цей виріб необхідно використовувати з рентгенівським апаратом, вагітним жінкам варто бути обережними; для пацієнтів з епілепсією або психічними захворюваннями виріб застосовувати з обережністю.

# 🕨 Зміст

# • Опис виробу

Стоматологічний візіограф складається з датчиків, блока управління, USB-кабелів і програмного забезпечення.

Виріб під'єднується до блока управління за допомогою кабелю з високою гнучкістю. Блок управління забезпечує синхронізацію, отримання і передання зображення та під'єднується до ПК або ноутбука через USB-інтерфейс. Живлення блока управління і датчика здійснюється через USB-інтерфейс. Акумулятор або система заряджання не потрібні. Необхідно використовувати в поєднанні з відповідним програмним забезпеченням.

Примітки: комп'ютер і периферійне обладнання (наприклад, монітор / принтер тощо), під'єднані до датчика, повинні забезпечуватись замовником. Здійснюючи придбання, замовники можуть керуватися даними пункту «Вимоги до комп'ютера», що наведені в розділі 6 нижче.

# 🔶 Огляд

Принципова схема зовнішнього вигляду й функцій

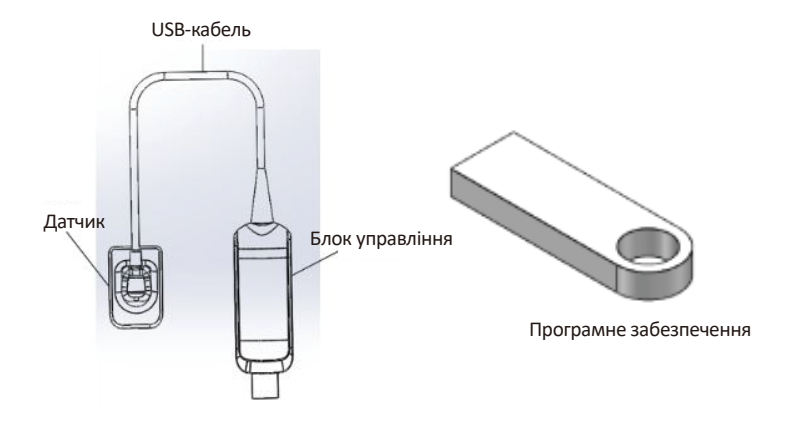

#### 1.2 Фізичне зображення

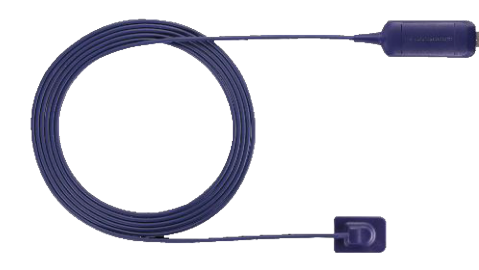

#### 1.3. Вступ

Поверхня прийому сигналу в Confident Eco Plus розташована спереду (як показано на рисунку нижче).

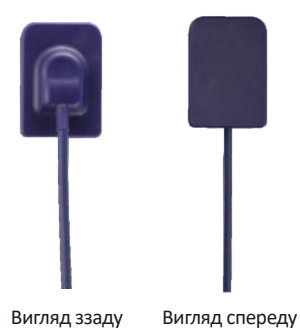

#### 2. Очікуване використання

Стоматологічний візіограф використовують для отримання цифрових рентгенівських зображень зубів.

# Інструкція з техніки безпеки

Перевірте й підтвердьте під'єднання датчика та блока управління

Будь ласка, перевірте датчик і блок управління перед використанням, щоб переконатися, що на поверхні немає подряпин. Поверхня датчика й блока управління повинна бути гладенькою, без тріщин або пошкоджень. Якщо є якісь пошкодження, будь ласка, зв'яжіться з виробником.

• Запобігайте потенційному пошкодженню від електростатичного розряду

Як і в разі з іншим електронним обладнанням, датчик легко піддається впливу електростатичного розряду, особливо коли він використовується на килимку або за умов низької вологості. Якщо провід датчика оголений, переміщуючи провід, будь ласка, ретельно запобігайте пошкодженням, що можуть бути спричинені електростатичним розрядом. Доторкання до металевої поверхні перед переміщенням проводу може зменшити ризик пошкодження датчика внаслідок дії електростатичного розряду. Використання антистатичного килимка або антистатичного оброблення підлоги сприяє усуненню статичної електрики в приміщенні.

 Будь ласка, не торкайтеся одночасно до оголеного роз'єму немедичного обладнання і до пацієнтів

Використовуючи датчик і блок управління, будь ласка, стежте за тим, щоб не торкатися одночасно до оголеного роз'єму немедичного обладнання (наприклад, комп'ютера тощо) і до пацієнтів. Людське тіло має здатність проводити електричний струм, тому в разі недотримання належних правил техніки безпеки для пацієнтів може виникнути небезпека ураження електричним струмом.

• Забезпечте належний монтаж і експлуатацію системи й комп'ютерних серверів

Датчик і блок управління відповідають міжнародним стандартам безпеки й вважаються придатними для використання в радіусі пацієнта (зона в межах 1,5 m (м) від пацієнта). З метою дотримання стандартів, будь ласка, не використовуйте немедичне обладнання (наприклад, комп'ютерні сервери) поблизу пацієнта. У зоні пацієнта можна використовувати схвалене медичне обладнання та комп'ютерне обладнання, сертифіковане відповідно до стандартів IEC 60601-1, IEC 60601-1-2. Поза зоною пацієнта можна використовувати схвалене немедичне обладнання та комп'ютерне обладнання, сертифіковане відповідно до стандартів IEC 60601-1, IEC 60601-1-2. Поза зоною пацієнта можна використовувати схвалене немедичне обладнання та комп'ютерне обладнання, сертифіковане відповідно до стандартів IEC 60950. Конфігурація медичної електричної системи повинна відповідати вимогам до медичної системи стандарту IEC 60601-1-2. Персонал, якому доручено під'єднання системи й комп'ютерних серверів, повинен забезпечити відповідність під'єднання всієї системи.

Для забезпечення найкращої продуктивності, будь ласка, переконайтеся, що всі програми на комп'ютері не містять вірусів. Запевніться, що було повністю протестовано установлене програмне забезпечення на предмет того, що встановлення цих програм не впливає на роботу системи візуалізації.

# 🔶 Характеристики безпеки виробу

#### Тип безпеки: BF

Живлення (через USB): постійний струм 5,0 V (B) (≥ 4,25 V (B) 200 mA (мA) Сила електричного струму: 400 mA (мA)

Ступінь водонепроникності: IPX7 (головна частина датчика) IPX0 (блок управління) Обладнання, що не належить до типу AP; обладнання, що не належить до типу APG Режим роботи: безперервна робота

### • Відходи електронного обладнання

Після закінчення експлуатаційного терміну, будь ласка, утилізуйте виріб у належний спосіб, звернувшись до відповідних місцевих органів влади або до виробника. Не викидайте виріб навмання.

# • Тлумачення символів

| $\triangle$     | Засторога, попередження                                     | \$YouJoy* | Логотип виробника                                                                                                    |
|-----------------|-------------------------------------------------------------|-----------|----------------------------------------------------------------------------------------------------|
| SN              | Серійний номер                                              |           | Виробник                                                                                                    |
| MD              | Медичний виріб                                              | ~         | Дата виготовлення                                                                                                    |
| <b>H</b>        | Зберігати в сухому місці                                    | Ţ         | Крихке, поводитися обережно                                                                                                    |
| <u><u>†</u></u> | Цією стороною вгору                                         |           | Антиперевертання                                                                                                    |
| *               | Робоча частина типу ВF                                      | Ŕ         | Робоча частина типу В                                                                                                    |
| X               | Обмеження температури                                       | *         | Захищати від сонячного світла                                                                                                    |
| 8               | Зверніться до інструкції<br>із застосування                 |           | Виріб герметичний і захищений<br>від тимчасового занурення у воду:                                                                      |
| (ii             | Користуйтеся інструкцією<br>із застосування                 |           | витримує занурення на глибину<br>1 m (м) протягом 30 min (хв)                                                                           |
| EC REP          | Уповноважений представник<br>в Європейському Співтоваристві | X         | Утилізовувати виключно як елек-<br>тричне та електронне обладнання                                                                      |
| Æ               | Знак відповідності технічним<br>регламентам                 |           | (директива 2002/30/EEC)<br>Штабелювання обмежене: межа за                                                                               |
| 0123            | Знак відповідності<br>Європейській Директиві                | 05        | клькістю ярусів у штабелі: (5 — макси-<br>мальна кількість однакових одиниць<br>вантажу, які можна укладати один на<br>одного штабелем) |
| UDI             | UDI (унікальний ідентифікатор<br>виробу)                    |           | Двовимірний матричний<br>штрихкод (DataMatrix)                                                                                          |

Вимоги до навколишнього середовища

# • Середовище використання

Температура навколишнього середовища: від 10°С до 40°С Відносна вологість навколишнього середовища: 30% ~ 75% Атмосферний тиск: 700 hPa (гПа) ~ 1060 hPa (гПа)

# 🔶 Транспортні та складські умови

Температура навколишнього середовища: -20°С до +55°С Відносна вологість навколишнього середовища: 10% ~ 93% Атмосферний тиск: 860 hPa (гПа) ~ 1060 hPa (гПа)

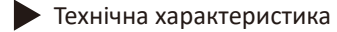

| Специфікації                       | Розмір 1           | Розмір 1.5         | Розмір 2           |
|------------------------------------|--------------------|--------------------|--------------------|
| Датчик                             | APS CMOS           | APS CMOS           | APS CMOS           |
| Зовнішній розмір (mm (мм))         | 25,0 × 38,5 × 4,5  | 29,2 × 43,5 × 4,5  | 31,0 × 45,0 × 4,5  |
| Активна площа датчика<br>(mm (мм)) | 20 × 30            | 24 × 33            | 26 × 36            |
| Піксель                            | 1000 × 1500        | 1200 × 1650        | 1300 × 1800        |
| Сіре значення                      | 16 біт / 0 ~ 65536 | 16 біт / 0 ~ 65536 | 16 біт / 0 ~ 65536 |
| Напруга                            | 5,0 V (B)          | 5,0 V (B)          | 5,0 V (B)          |
| Інтерфейс                          | USB 2.0            | USB 2.0            | USB 2.0            |

# Вимоги до комп'ютера

### Мінімальні вимоги до конфігурації комп'ютера

| Пункт                                                                                                    | Мінімальна конфігурація                                                                                                    |  |  |  |
|----------------------------------------------------------------------------------------------------|----------------------------------------------------------------------------------------------------|--|--|--|
| Процесор ПК                                                                                                    | Intel 1,5 GHz (ГГц) або вище                                                                                                    |  |  |  |
| Оперативна<br>пам'ять                                                                                                    | 4 GB (ГБ) і вище                                                                                                    |  |  |  |
| Жорсткий<br>диск                                                                                                    | 1 GB (ГБ) для встановлення програмного забезпечення,<br>40 GB (ГБ) доступно для роботи з програмним забезпеченням                                                |  |  |  |
| Відеокарта                                                                                                    | Заснована на відеокарті Nvidia / Ati<br>та оперативна пам'ять об'ємом 256 MB (МБ)                                                                                |  |  |  |
| Дисплей                                                                                                    | Роздільна здатність 1024 x 768 і 32-бітний кольоровий режим                                                                                                    |  |  |  |
| USB-порти                                                                                                    | Принаймні 2 доступні порти USB 2.0 (якщо використовується<br>настільний комп'ютер, 2 доступні порти USB повинні бути<br>розташовані на задній панелі комп'ютера) |  |  |  |
| Операційна<br>система                                                                                                    | Windows 7 /10 (32 біт / 64 біт)                                                                                                    |  |  |  |
| Носій для<br>резервного<br>копіювання<br>Жорсткий диск (використання мобільного диска для запобіган<br>втрати даних пацієнта в деяких випадках, як-от: пошкоджений<br>копіювання<br>заповнений диск ПК, комп'ютер атакований вірусом тощо) |                                                                                                    |  |  |  |

Примітка: комп'ютер і периферійне обладнання (наприклад, дисплей, принтер тощо) повинні відповідати вимогам стандартів IEC 60950.

Комп'ютер і периферійне обладнання (наприклад, дисплей, принтер тощо) готується замовниками самостійно.

У таблиці вище виробником наведені рекомендації щодо мінімальних вимог до конфігурації комп'ютера. Якщо продуктивність вашого комп'ютера не відповідає зазначеним вище вимогам, це може вплинути на продуктивність стоматологічного візіографа.

Клієнтам суворо забороняється використовувати комп'ютери, які не відповідають стандарту GB4943, зокрема збірні пристрої, які можуть становити потенційну загрозу безпеці.

# Запобіжні заходи

• Оскільки йдеться про точні прилади, будь ласка, запобігайте їхньому падінню та тривалому просочуванню дезінфікувальним засобом; не совгайте виріб.

• Перед використанням необхідно накрити одноразовою медичною пластиковою плівкою, щоб уникнути перехресного зараження та алергії.

• Будь ласка, не стискайте зубами, щоб не прокусити одноразову пластикову плівку та датчик.

• З обережністю застосовувати в пацієнтів з епілепсією або психіатричними розладами.

• Будь ласка, уважно прочитайте інструкцію з експлуатації та запобіжні заходи перед використанням.

• Користувач повинен бути професійним стоматологом або техніком.

• Усі компоненти системи придатні для використання в пацієнта.

# • Інструкція з установлення

• Крок 1: Установлення програмного забезпечення

Відкрийте папку драйверів на USB-накопичувачі з датчиком і двічі клацніть інсталяційний файл драйвера «X-Raying\_Setup.exe» (назва програмного забезпечення буде змінюватися залежно від версії оновлення; будь ласка, ознайомтеся з фактичною назвою), відобразиться така інформація:

Натисніть кнопку «Next», щоб продовжити встановлювати програмне забезпечення.

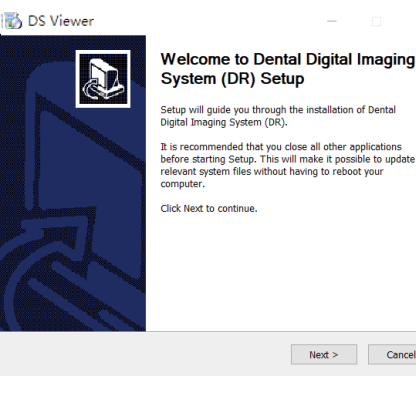

Крок 2: виберіть інсталяційний каталог. Ви можете натиснути кнопку «Browse», щоб змінити інсталяційний каталог, або безпосередньо натиснути кнопку «Next», щоб продовжити установлення.

| hoose Install Location                                                                                          |                                            |                                      | -               |
|----------------------------------------------------------------------------------------------------|--------------------------------------------|--------------------------------------|-----------------|
| Choose the folder in which to install Dental D                                                                  | Digital Imaging Sy                         | stem (DR).                           | 1               |
| Setup will install Dental Digital Imaging Syste<br>Jifferent folder, click Browse and select anot               | em (DR) in the fol<br>ther folder. Click M | lowing folder. 1<br>lext to continue | 'o install in a |
|                                                                                                    |                                            |                                      |                 |
| C:\Program Files (x86)\DS Viewer                                                                                |                                            | Br                                   | owse            |
| Destination Folder<br>C:\Program Files (x88)\DS Viewer<br>poce required: 240.7 MB                               |                                            | Br                                   | owse            |
| Destination Folder<br>C.\Program Files (x86)\DS Viewer<br>ipace required: 240.7 M8<br>ipace available: 339.4 G8 |                                            | Br                                   | owse            |

Вибираючи «Slave» вам потрібно ввести IP-адресу хоста комп'ютера, наприклад: 192.169.1.100, G, а потім натиснути кнопку «Install».

| aster Slave Settings                       |          |              | _         |
|--------------------------------------------|----------|--------------|-----------|
| Set as Master or Slave, set Master address |          |              | 6         |
| Install as:                                |          |              |           |
| ◯ Stand-alone                              |          |              |           |
| OMaster                                    |          |              |           |
| Slave                                      |          |              |           |
| Master Address                             |          |              |           |
| 192 . 168 . 1 . 100                        |          |              |           |
|                                            |          |              |           |
|                                            |          |              |           |
|                                            |          |              |           |
|                                            | d Barala | <b>T C H</b> | <br>12122 |

Крок 3: виберіть тип установлення

Якщо в клініці є лише один комп'ютер, ви можете вибрати «Stand-alone».

Якщо вам потрібно під'єднати кілька комп'ютерів або клінік, виберіть «Master» для комп'ютера, під'єднаного до датчика. Для інших клінік виберіть «Slave».

Виберіть «Stand-alone» або «Master» і зразу натисніть кнопку «Install».

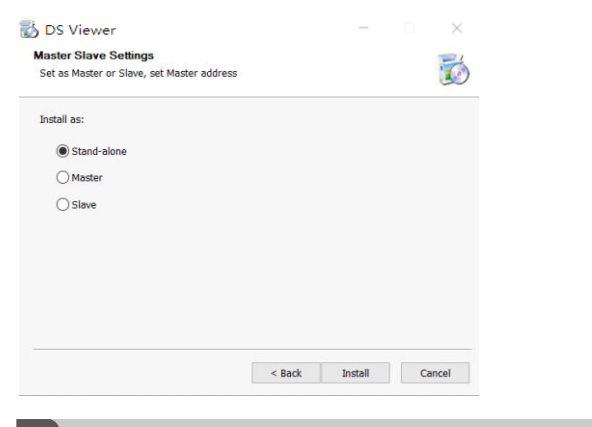

### Крок 4: очікування на завершення процесу встановлення

| stalling                        |                        |                  |        | - |
|---------------------------------|------------------------|------------------|--------|---|
| Please wait while Dental Digita | al Imaging System (DR  | ) is being insta | alled. | 1 |
| Output folder: C:\Program File  | es (x86)\XRaying\Serve | er               |        |   |
| Show details                    |                        |                  |        |   |
|                                 |                        |                  |        |   |
|                                 |                        |                  |        |   |
|                                 |                        |                  |        |   |
|                                 |                        |                  |        |   |
|                                 |                        |                  |        |   |
|                                 |                        |                  |        |   |

Крок 5: установлення завершене, натисніть кнопку «Finish».

| C DS Viewer | Completing Dental Digital Imaging<br>System (DR) Setup<br>Dental Digital Imaging System (DR) has been installed on<br>your computer.<br>Click Finish to close Setup. |
|-------------|----------------------------------------------------------------------------------------------------|
|             | < Back Finish Cancel                                                                                                    |

Крок 6: вийміть датчик з коробки й під'єднайте його до USB-порту вашого комп'ютера, щоб завершити встановлення. Вийміть електронний ключ із коробки та під'єднайте його до USB-порту комп'ютера, інакше ви зможете зробити лише 50 знімків.

# Інструкція з експлуатації

Крок 1:

Двічі клацніть значок . , щоб відкрити програмне забезпечення, введіть ім'я користувача та пароль і натисніть «ОК», щоб увійти в програмне забезпечення.

Початкове ім'я користувача: user, пароль: 123456.

|                                | X                   |
|--------------------------------|---------------------|
| 👼 DS Viewer                    |                     |
| User Name<br>Password<br>() Co | ∽<br>nfirm ⊗ Cancel |

Крок 2: створіть нового пацієнта або виберіть пацієнта

Під час першого входу в систему потрібно створити нового пацієнта. Після введення основної інформації про пацієнта натисніть «ОК», щоб увійти в програму.

Якщо пацієнт уже є, то після запуску програмного забезпечення з'явиться список наявних пацієнтів. Виберіть пацієнта та двічі клацніть, щоб увійти до програмного забезпечення

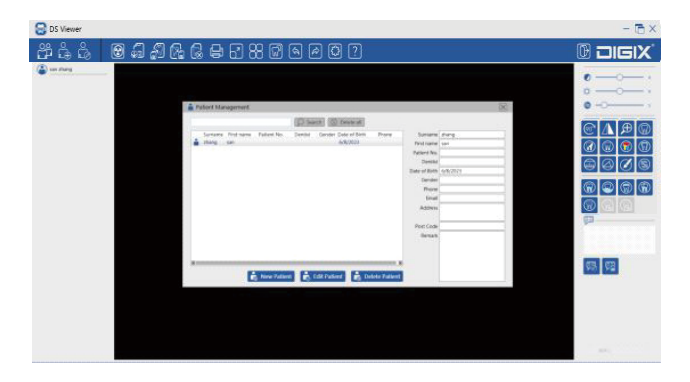

# 🔶 Ведення пацієнтів

За допомогою значків на панелі інструментів ви можете вводити пацієнтів, додавати пацієнтів та редагувати інформацію про них.

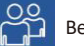

# Ведення пацієнтів

Натисніть на значок управління пацієнтами, після чого відкриється інтерфейс ведення пацієнтів

| Surname First name Patient No. Dentisit Gender Date of Birth Phone Surname Inst name Patient No. Dentisit Gender Date of Birth Phone Patient No. Dentisit Date of Birth 6///2023 Gender Phone Enail Address Post Code Remark | <br>             |                   |             | D Sea   | rch    | Delete all                |       |                                                                                                    |                          |
|----------------------------------------------------------------------------------------------------|------------------|-------------------|-------------|---------|--------|---------------------------|-------|----------------------------------------------------------------------------------------------------|--------------------------|
|                                                                                                    | Surname<br>zhang | First name<br>san | Patient No. | Dentist | Gender | Date of Birth<br>6/8/2023 | Phone | Surname<br>First name<br>Patient No.<br>Dentist<br>Date of Birth<br>Gender<br>Phone<br>Email<br>Address<br>Post Code<br>Remark | 2hang<br>San<br>6/8/2023 |

#### • Додавання пацієнта

Натисніть кнопку «New Patient» в інтерфейсі ведення пацієнтів

|   | Surname | First name | Patient No. | Dentist | Gender Date of Birth | Phone | Surname       | zhang    |  |
|---|---------|------------|-------------|---------|----------------------|-------|---------------|----------|--|
| ÷ | zhang   | san        |             |         | 6/8/2023             |       | First name    | san      |  |
|   |         |            |             |         |                      |       | Patient No.   |          |  |
|   |         |            |             |         |                      |       | Dentist       |          |  |
|   |         |            |             |         |                      |       | Date of Birth | 6/8/2023 |  |
|   |         |            |             |         |                      |       | Gender        |          |  |
|   |         |            |             |         |                      |       | Phone         |          |  |
|   |         |            |             |         |                      |       | Email         |          |  |
|   |         |            |             |         |                      |       | Address       |          |  |
|   |         |            |             |         |                      |       | Post Code     |          |  |
|   |         |            |             |         |                      |       | Remark        |          |  |
|   |         |            |             |         |                      |       |               |          |  |

### Введіть інформацію про пацієнта у вікні «Patient information» та натисніть кнопку «OK».

| Personal         | information |               |          |
|------------------|-------------|---------------|----------|
| Surname          | zhang       | Date of Birth | 6/8/2023 |
| First name       | san         | Gender        | ~        |
|                  |             | Phone         |          |
| File information |             | Email         |          |
| Patient No.      |             | Post Code     |          |
| Dentist          |             | Address       |          |
| Remark           |             |               |          |
|                  |             |               |          |
|                  |             |               |          |

# Успішно доданий пацієнт

|         |            |             | ) centration |        |               |       |               |  |
|---------|------------|-------------|--------------|--------|---------------|-------|---------------|--|
| Surname | First name | Patient No. | Dentist      | Gender | Date of Birth | Phone | Sumame        |  |
| ZHANG   | SAN        |             |              |        | 6/28/2023     |       | First name    |  |
|         | 21         |             |              |        | 6/8/2023      |       | Patient No.   |  |
|         |            |             |              |        |               |       | Dentist       |  |
|         |            |             |              |        |               |       | Date of Birth |  |
|         |            |             |              |        |               |       | Gender        |  |
|         |            |             |              |        |               |       | Phone         |  |
|         |            |             |              |        |               |       | Email         |  |
|         |            |             |              |        |               |       | Address       |  |
|         |            |             |              |        |               |       | Post Code     |  |
|         |            |             |              |        |               |       | Remark        |  |
|         |            |             |              |        |               |       |               |  |
|         |            |             |              |        |               |       |               |  |

# • Редагувати інформацію про пацієнта

Виберіть пацієнта зі списку та натисніть кнопку «Edit Patient», щоб відредагувати інформацію про пацієнта.

| Surname | First name | Datient No.  | Deptict | Gender, Date of Birth | Phone    | Gurname       |  |
|---------|------------|--------------|---------|-----------------------|----------|---------------|--|
| ZHANG   | SAN        | Partern 1965 | Dennar  | 6/28/2023             | P 100 PE | Einst name    |  |
| 1       | SI         |              |         | 6/8/2023              |          | Datient No.   |  |
|         |            |              |         |                       |          | Dentist       |  |
|         |            |              |         |                       |          | Date of Birth |  |
|         |            |              |         |                       |          | Gender        |  |
|         |            |              |         |                       |          | Phone         |  |
|         |            |              |         |                       |          | Email         |  |
|         |            |              |         |                       |          | Address       |  |
|         |            |              |         |                       |          | 1000000       |  |
|         |            |              |         |                       |          | Post Code     |  |
|         |            |              |         |                       |          | Remark        |  |
|         |            |              |         |                       |          |               |  |
|         |            |              |         |                       |          |               |  |
|         |            |              |         |                       |          |               |  |

Після редагування інформації про пацієнта у вигульковому вікні пацієнта натисніть кнопку «ОК» – тоді інформація про пацієнта буде успішно змінена.

| Surname          | zhang | Date of Birth | 6/8/2023 |
|------------------|-------|---------------|----------|
| First name       | san   | Gender        | ×        |
| File information |       | Phone         |          |
|                  |       | Email         |          |
| Patient No.      |       | Post Code     |          |
| Dentist          |       | Address       |          |
| Remark           |       |               |          |
|                  |       |               |          |
|                  |       |               |          |

### • Видалити пацієнта

Виберіть одного пацієнта зі списку та натисніть кнопку «Delete Patient», щоб видалити його.

|   |        |            |             |         |        |               |       |               |          | 10000 |
|---|--------|------------|-------------|---------|--------|---------------|-------|---------------|----------|-------|
| S | urname | First name | Patient No. | Dentist | Gender | Date of Birth | Phone | Surname       | li       |       |
| 2 | HANG   | SAN        |             |         |        | 6/28/2023     |       | First name    | SI       |       |
|   |        | SI         |             |         |        | 6/8/2023      |       | Patient No.   |          |       |
|   |        |            |             |         |        |               |       | Dentist       |          |       |
|   |        |            |             |         |        |               |       | Date of Birth | 6/8/2023 |       |
|   |        |            |             |         |        |               |       | Gender        |          |       |
|   |        |            |             |         |        |               |       | Phone         |          |       |
|   |        |            |             |         |        |               |       | Email         |          |       |
|   |        |            |             |         |        |               |       | Address       |          |       |
|   |        |            |             |         |        |               |       | Post Code     | [        |       |
|   |        |            |             |         |        |               |       | Remark        |          |       |
|   |        |            |             |         |        |               |       |               |          |       |

14

#### 🔶 Пошук пацієнта

Введіть ключове слово для інформації про пацієнта на панелі пошуку та натисніть кнопку «Find», щоб знайти пацієнта з відповідною інформацією.

|                       |                         |             | -       |                                               |       | · · · · · · · · · · · · · · · · · · ·                                                            |  |
|-----------------------|-------------------------|-------------|---------|-----------------------------------------------|-------|--------------------------------------------------------------------------------------------------|--|
| Sumame<br>ZHANG<br>II | First name<br>SAN<br>SI | Patient No. | Dentist | Gender Date of Birth<br>6/28/2023<br>6/8/2023 | Phone | Sumanne First name Patient No. Dentist Date of Birth Gender Phone Email Address Post Code Remark |  |

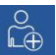

#### Створити нового пацієнта

Натисніть на значок «New patient», на сторінці з'явиться порожня інформаційна панель, введіть інформацію про пацієнта і натисніть кнопку «OK».

| Personal    | information |               |             |
|-------------|-------------|---------------|-------------|
| Surname     | WANG        | Date of Birth | 6/28/2023   |
| irst name   | WU          | Gender        | ~ ·         |
|             |             | Phone         |             |
| File inform | mation      | Email         |             |
| itient No.  | 000002      | Post Code     |             |
| Dentist     |             | Address       |             |
| Remark      |             |               |             |
|             |             |               |             |
|             |             |               |             |
|             |             |               | Ok 🛇 Cancel |

Після створення нового пацієнта видбувається безпосередній перехід в інтерфейс управління зображеннями пацієнтів, як показано на рисунку нижче:

| 😌 DS Viewer                    | - 🗇 ×   |
|--------------------------------|---------|
| ≇ ⊈ ໕   🕲 🗐 🖓 🕵 🖶 🗗 88 🖾 🗛 🛱 0 | 🕑 בוסוא |
|                                |         |

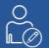

Редагування інформації про пацієнта

Натисніть на значок «Edit patient», щоб відредагувати інформацію про пацієнта.

# • Отримання зображень

Крок 1: натисніть на значок знімкування на панелі інструментів

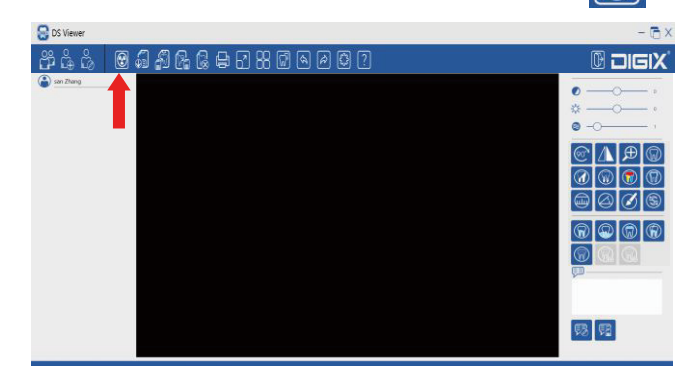

Крок 2: натисніть на експозицію та дочекайтеся завершення процесу знімкування

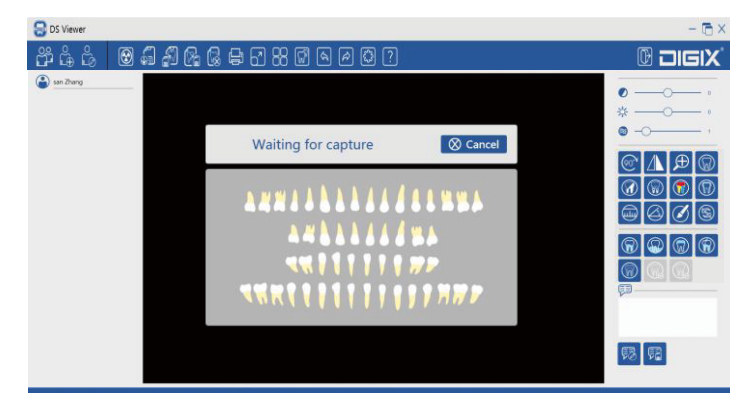

#### Крок 3: захоплення

1. Установіть параметри експозиції рентгенівського апарата.

2. Накрийте датчик пластиковою плівкою і встановіть його в потрібному для пацієнта положенні.

Спрямуйте трубку рентгенівського апарата на місце, яке потрібно сфотографувати. Будь ласка, під час знімкування поверніть датчик плоскою стороною до трубки.

3. Після опромінення рентгенівським апаратом й отримання зображень в інтерфейсі з'явиться сповіщення «Captured, processing».

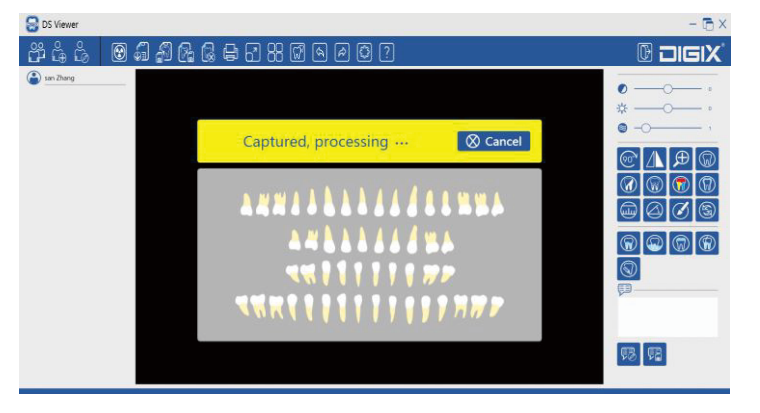

#### Крок 4: вимкніть виріб

Якщо ви хочете припинити знімкування після отримання зображень, будь ласка, натисніть кнопку «Cancel», щоб завершити процес і закрити виріб.

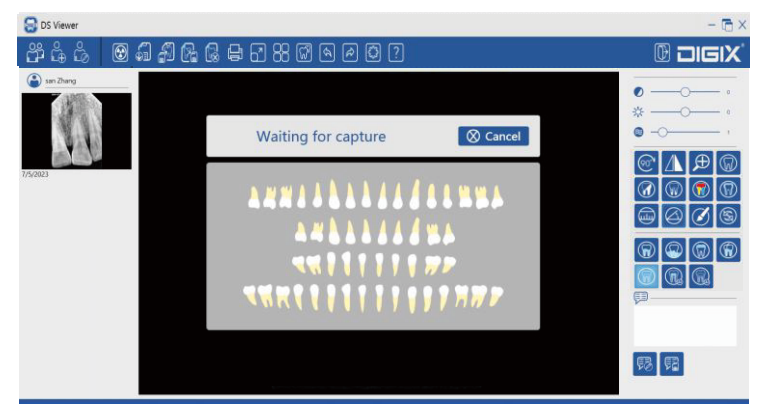

### • Перегляд зображень

Панель інструментів у правій частині програмного забезпечення дає змогу регулювати контрастність зображення, відстань, кут нахилу, малювати, повертати, а також забезпечує інші функції, що зручно для перегляду користувачами більш докладної інформації про зображення.

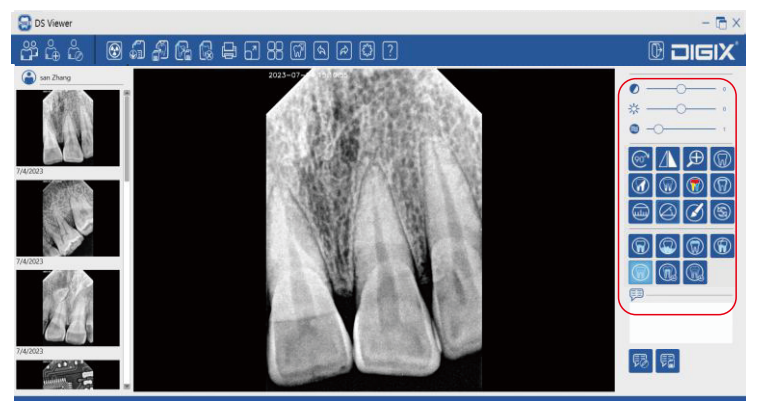

#### Примітка:

Якщо виріб не використовується, будь ласка, від'єднайте USB-кабель від USB-порту комп'ютера, щоб запобігти перегріву світлодіода!

Перш ніж помістити датчик до рота пацієнта, переконайтеся, що у вас є одноразова пластикова плівка, яку треба замінювати для кожного пацієнта.

Одноразова пластикова плівка повинна відповідати вимогам біологічної сумісності GB / Т16886, а саме не повинна викликати: цитотоксичності, реакції підвищеної чутливості уповільненого типу, подразнення або ендотеліальної реакції.

Використану одноразову пластикову плівку медичні установи повинні утилізувати відповідно до вимог правил поводження з медичними відходами.

### Вступ до функцій програмного забезпечення

Поради: функція будь-якого значка буде відображатися під час наведення курсору миші на значок

## Панель інструментів

# 

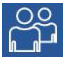

#### Ведення пацієнтів:

Натисніть на цей значок – і відкриється інтерфейс ведення пацієнтів. Ви можете створити нового пацієнта, видалити пацієнта, відредагувати інформацію про пацієнта, виконати пошук пацієнта тощо.

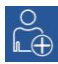

### Новий пацієнт:

Натисніть на цей значок, щоб відкрити інтерфейс для нового пацієнта. Натисніть на цей значок, щоб створити нового пацієнта – і ви перейдете безпосередньо до інтерфейсу нового пацієнта.

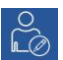

Редагування інформації про пацієнта:

Натисніть на цей значок, щоб увійти в інтерфейс управління інформацією про пацієнта; тепер ви можете змінити поточну особисту інформацію пацієнта.

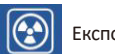

Експозиція:

Натисніть на цей значок і відкрийте виріб для експозиції.

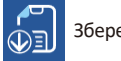

Зберегти:

Збережіть поточне відредаговане зображення (додайте зображення).

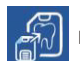

### Імпорт зображень:

Імпортуйте зображення, яке може бути у форматі DCM, JPG, PNG, BMP.

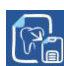

Експорт зображення:

Експортуйте зображення, яке зараз відображається (може бути в чотирьох форматах: DCM, JPG, PNG, BMP).

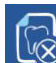

Видалення зображення:

Видаліть зображення, яке зараз відображається.

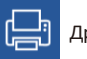

Друк звіту про поточне зображення.

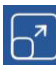

Повноекранний перегляд:

Повноекранний перегляд поточного зображення. У повноекранному режимі, утримуючи праву кнопку миші, переміщуйте мишу вгору і вниз для регулювання яскравості, а також ліворуч і праворуч для регулювання контрастності зображення.

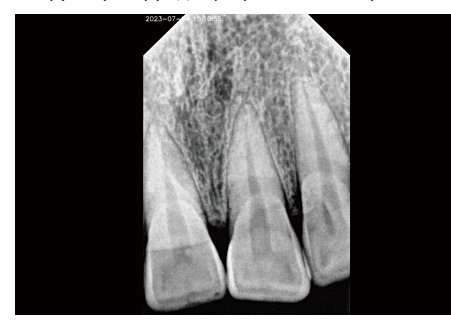

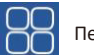

Перегляд:

Для одночасного перегляду або порівняння можна вибрати 2 або 4 зображення, як показано на рисунку нижче:

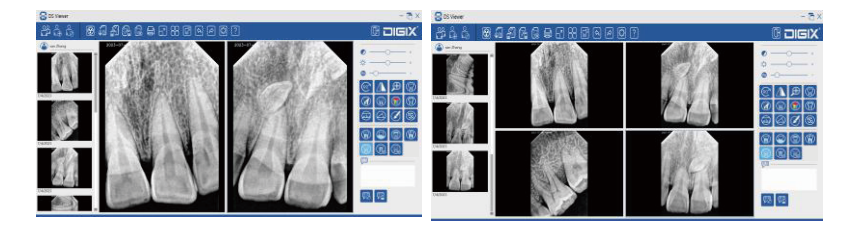

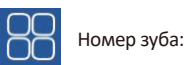

— Натисніть на цей значок, щоб відобразити карту з номерами зубів, як показано на рисунку нижче. Два верхніх і нижніх ряди позначають номер зуба в дорослої людини, а два середніх ряди – номер зуба в дитини.

#### **A # # A A A A A A A & # A A # A A A A A A & # A S # B A A A A A & # A S # B A A A A A & # A A S # B A A A A A & # A A A & # A A S # B A A A A A & # A A A & # A A & # A A A & # A A & # A A & # A A & # A A & # A & # A A & # A & #**

У разі натискання мишею на відповідний номер зуба змінений номер зуба забарвиться. Карту з номерами зубів використовують для вказівки номера зуба, зафіксованого на поточному зображенні.

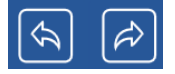

Скасувати / повторити: повернутися до попередньої операції.

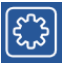

Налаштування: налаштування інформації про клініку, зміна пароля, мови тощо.

Налаштування – загальні:

- Мова: зараз наявні тільки англійська і китайська мови, під час подальшого оновлення програмного забезпечення після налаштування буде додано нові мови.
- Колір малювання: установіть колір, який буде відображатися на зображенні.
- Розмір пензлика: установіть розмір, діапазон від 1 до 10.

Налаштування: інформація про клініку Додайте назву клініки, телефон, адресу. Це буде показано у звіті.

| Setting                       |         |      | $\times$ |
|-------------------------------|---------|------|----------|
| General<br>Clinic information | Name    |      |          |
| User                          | Phone   |      |          |
| Device                        | Address |      |          |
|                               |         |      |          |
|                               |         |      |          |
|                               |         | Save |          |
|                               |         |      |          |
|                               |         |      |          |
|                               |         |      |          |
|                               |         |      |          |
|                               |         |      |          |
|                               |         |      |          |
|                               |         |      |          |
|                               |         |      | Exit     |

Налаштування: користувач

Установіть ім'я користувача та пароль.

- Змініть ім'я користувача.
- Змініть пароль.

| General<br>Clinic information | Enable user name and password                                                      |
|-------------------------------|------------------------------------------------------------------------------------|
| User                          | Modity User Name                                                                   |
| Device                        | Current User Name New User Name Modify User Name                                   |
|                               | Modify Password Current Password New Password Confirm New Password Modify Password |
|                               |                                                                                    |

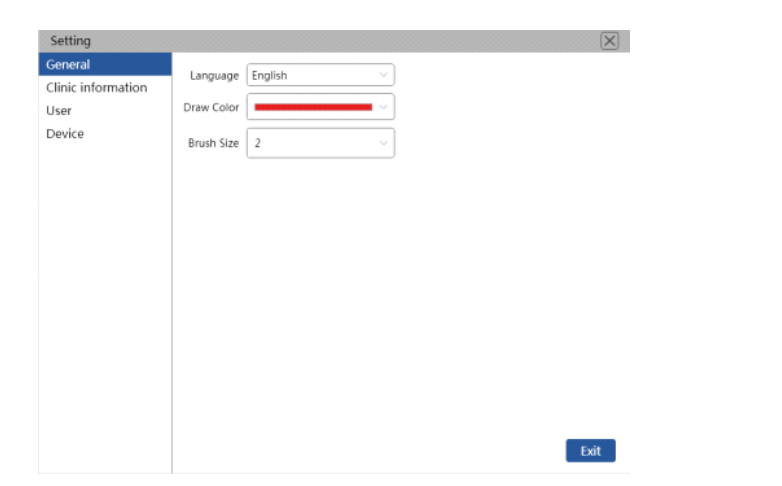

Якщо прапорець «Enable username and password» знято, немає потреби вводити ім'я користувача та пароль під час запуску програмного забезпечення та безпосереднього входу.

| Setting            | X                             |
|--------------------|-------------------------------|
| General            | Enable user name and password |
| Clinic information |                               |
| User               |                               |
| Device             |                               |
|                    |                               |
|                    |                               |
|                    |                               |
|                    |                               |
|                    |                               |
|                    |                               |
|                    |                               |
|                    |                               |
|                    |                               |
|                    |                               |
|                    |                               |
|                    |                               |
|                    | Exit                          |

#### Налаштування – виріб

| Setting                       |                      |                          | $\times$   |
|-------------------------------|----------------------|--------------------------|------------|
| General<br>Clinic information | Sensor Type          | size 1 v                 |            |
| User                          | TriggerMode          | AC 🗸                     |            |
| Device                        | TriggerThreshold     | 100uGy ~                 |            |
|                               | Continuous shooting  | Yes ~                    |            |
|                               | Default enhancement  | None ~                   |            |
|                               | Import Calibration I | File                     |            |
|                               | AppData Directory    | C:\ProgramData\DS Viewer | ]          |
|                               | Change application   | data directory           |            |
|                               |                      |                          |            |
|                               |                      |                          |            |
|                               |                      |                          |            |
|                               |                      |                          |            |
|                               |                      |                          | <b>5.4</b> |
|                               |                      |                          | Exit       |

Модель датчика – розмір 1 / розмір 1.5 / розмір 2

Режим запуску –

Режим змінного струму: режим запуску за часом, відповідний для рентгенівського знімка змінного струму.

Режим постійного струму: імпульсний режим запуску, придатний для рентгенівського знімка постійного струму.

Пускова доза становить 50 uGy (мкГр) / 100 uGy (мкГр) / 200 uGy (мкГр) на вибір користувача — залежить від дози фактично використовуваного рентгенівського апарата. Що менша пускова доза, то вона чутливіша. Як правило, досить стандартного значення.

# • Імпорт файлів калібрування

Кожен датчик містить набір калібрувальних файлів, що зберігаються на увімкненому USB-накопичувачі, а файли калібрування потрібно імпортувати під час використання.

Спосіб роботи

Крок 1: під'єднайте USB-накопичувач до комп'ютера та під'єднайте датчик.

Крок 2: відкрийте Settings –> Device, натисніть кнопку «Import Calibration File» –> Відкрийте USB-накопичувач, виберіть усі файли калібрування в папці «Calibration File» для імпорту.

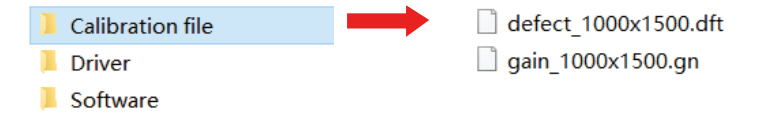

### Эмініть каталог бази даних

Каталогом бази даних програмного забезпечення за стандартними налаштуваннями є диск С. Через обмеженість місця на диску С рекомендується перенести каталог бази даних на інший диск після встановлення програмного забезпечення.

Спосіб роботи

Крок 1: створіть нову папку на іншому диску. Наприклад, ім'я DRDATA.

Крок 2: натисніть «Modify Data Directory», виберіть папку «DRDATA» та натисніть «Select Folder».

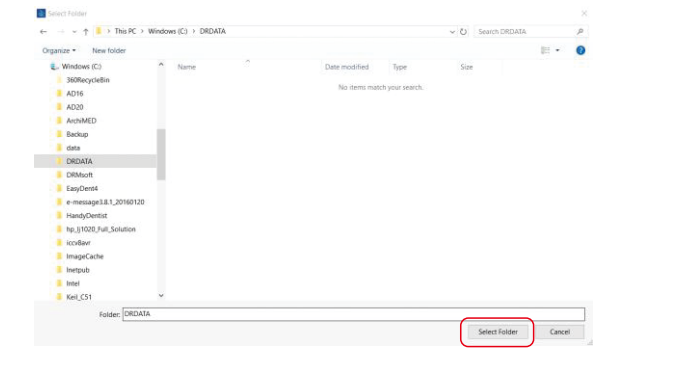

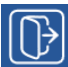

Вихід: вихід із програмного забезпечення

• Панель інструментів для редагування зображень

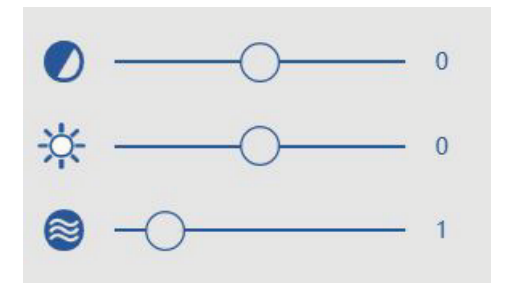

Регулювання яскравості /контрастності / гами: посуньте кнопку ліворуч або праворуч за потреби, щоб відрегулювати значення яскравості / контрастності / гами. Натисніть і утримуйте праву кнопку миші та перемістіть мишу вгору та вниз по зображенню, щоб відрегулювати яскравість, а також перемістіть ліворуч та праворуч, щоб відрегулювати контрастність зображення.

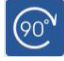

Повернути на 90° за годинниковою стрілкою

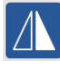

Перевернути ліворуч та праворуч

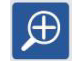

Збільшення масштабу: після натискання на значок наведіть курсор миші на зображення, щоб частково збільшити масштаб.

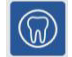

Негатив: зробіть так, щоб зображення відображало ефект негативу.

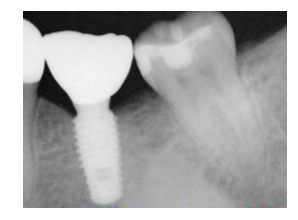

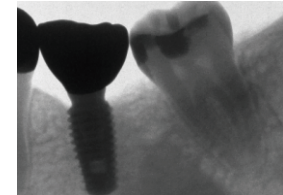

Оригінал

Ефект негативу

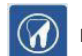

Різкість: виділіть інформацію про краї зображення.

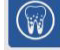

Усунення шумів: видалення плям на зображенні.

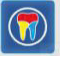

Псевдоколір: різні частини будуть відображатися різними кольорами. Оскільки деякі відмінності краще розрізняються за кольором, фарбування є важливим способом виявлення потенційних проблем.

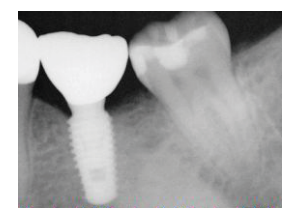

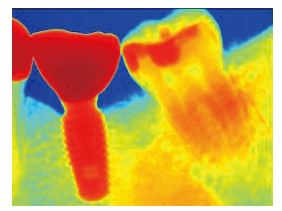

Оригінал

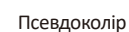

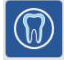

Тиснення: робить зображення більш об'ємним

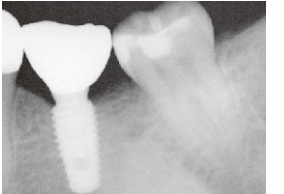

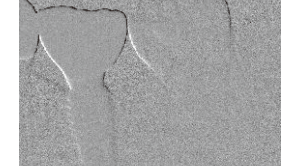

Оригінал

Тиснення

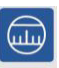

Відстань: після натискання на цей значок ви можете виміряти довжину між будь-якими двома точками на зображенні.

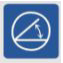

Кут: клацніть по цьому значку і за допомогою миші виберіть три точки на зображенні, після чого можна виміряти кут між цими трьома точками.

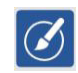

Малювання: після натискання на цей значок натисніть ліву кнопку миші на зображенні та довільно перемістіть її, щоб намалювати будь-яку лінію на зображенні.

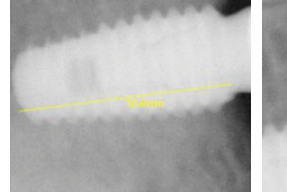

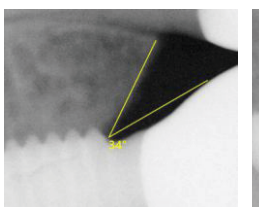

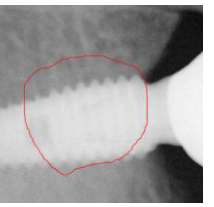

Відстань

Кут

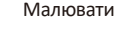

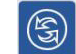

Ініціалізувати: клацніть на цей значок — і поточне зображення, якщо воно було скориговано, повернеться до початкового вихідного стану.

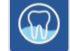

Сапродонтія: для більш чіткого визначення зруйнованих зубів.

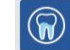

Пародонт: для більш чіткого спостереження за станом пародонту.

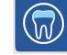

Коронка: для більш чіткого спостереження за коронкою.

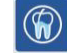

Кореневий канал: для більш чіткого спостереження за коренем.

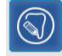

Інтелектуальна контрастність: автоматичне підвищення контрастності зображення, підвищення чіткості деталей зображення.

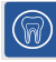

Попередні версії: оригінальне зображення.

Збереження: покращення країв зображень.

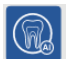

Різкість: покращення деталізації зображень.

### • Інформаційна панель зображення

Робіть позначки в цьому полі

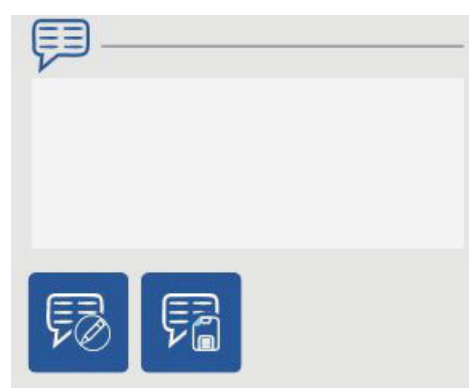

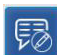

Редагувати: натисніть на цей значок, щоб ввести дані до інформаційної панелі.

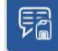

Зберегти: натисніть на цей значок, щоб зберегти дані для інформаційної панелі.

## • Інструкція з демонтажу

Примітка: перед виконанням будь-якої з наведених операцій, будь ласка, переконайтеся, що USB від'єднаний від USB-порту комп'ютера, і переконайтеся, що це робиться далеко від зони пацієнта.

Відкрутіть кріпильний гвинт блока управління за допомогою викрутки.

Попередження: виріб не можна модифікувати.

Попередження: забороняється модифікувати виріб без дозволу виробника.

Попередження: якщо виріб модифіковано, необхідно провести належну перевірку й тестування, щоб забезпечити його подальшу безпечну експлуатацію.

## Очищення та дезінфекція

Виріб не можна довго замочувати в рідині, намагайтеся уникати використання рідинної дезінфекції. Стоматологічний візіограф треба використовувати з одноразовою медичною пластиковою плівкою для дезінфекції (виробник не надає одноразову медичну пластикову плівку, будь ласка, використовуйте одноразову медичну пластикову плівку, яка відповідає вимогам біосумісності GB / T 16886).

Користувачам рекомендується використовувати вологу тканину без ворсу, змочену в ізопропиловому спирті (70%), а потім цією марлею двічі протерти поверхню деталі, що повинна дезінфікуватись, протягом 3 хвилин. Висушіть природним способом (на повітрі) або витріть залишки дезінфікувального засобу чистою сухою м'якою тканиною.

Зверніть увагу, що перед дезінфекцією треба провести очищення.

Спиртові розчини є легкозаймистими – під час їх використання не повинно бути відкритого вогню.

Особам з алергією на спирт слід з обережністю використовувати цей дезінфікувальний засіб.

Після дезінфекції залишки дезінфікувального засобу треба своєчасно видалити, щоб уникнути прямого контакту з пацієнтами. Інші засоби для очищення можуть пошкодити датчик CMOS або блок управління. Вважається, що використання інших засобів для очищення суперечить рекомендаціям щодо застосування за призначенням. Виробник не відповідає за шкоду, заподіяну несанкційованим розбиранням або неправильним використанням виробу. Усі ризики покладені на користувача.

- Не автоклавуйте датчик.
- Не кладіть датчик в ультразвуковий очищувач.
- Уникайте потрапляння бризок на будь-які з'єднання СМОЅ-датчика.
- Перед дезінфекцією видаліть бруд і протріть м'якою тканиною без ворсу.

### • Технічне обслуговування

#### Візуальний огляд

Як будь-яке електрообладнання, цей виріб вимагає не тільки правильного використання, але й візуального огляду перед початком експлуатації, а також регулярних профілактичних перевірок. Ці запобіжні заходи допоможуть гарантувати точну, безпечну та ефективну роботу виробу.

Перед початком експлуатації системи користувачі повинні перевірити її на наявність будь-яких ознак фізичного пошкодження або дефекту. У разі їх виявлення зверніться до місцевого дилера виробу по подальші інструкції.

#### Періодичне технічне обслуговування

Періодичне технічне обслуговування проводити за потреби, але не рідше ніж один раз на місяць. Це технічне обслуговування передбачає такі перевірки, які повинні виконуватися користувачем або кваліфікованим фахівцем.

Переконайтеся, що етикетка є повною, читабельною та щільно прилягає.

Переконайтеся, що всі кабелі не пошкоджені.

Переконайтеся в тому, що немає зовнішніх пошкоджень виробу, які могли б порушити його безпечну експлуатацію.

Після установлення виконайте крок 1.2 інструкції з експлуатації та переконайтеся, що індикатори та ділянка індикатора в програмному забезпеченні перебувають у нормальному стані.

### Пошкоджений або нефункційний датчик

Якщо датчик фізично пошкоджений або не працює належно, необхідно негайно припинити його використання та зв'язатися з місцевим дилером. Не розбирайте корпус для проведення технічного обслуговування. Якщо вам потрібна додаткова технічна інформація, ви можете зв'язатися з виробником для отримання консультації.

### Час експозиції

Як і у звичайних радіологічних приладів, час опромінення залежить від типу генератора, анатомічних особливостей пацієнта та опроміненого зуба. Наведений нижче час експозиції є рекомендованим. Використання досвіду вашої практики для налаштування конкретних конфігурацій з часом зробить вибір більш обґрунтованим.

| Номер зуба            | Рекомендований час експозиції (s (c)) |
|-----------------------|---------------------------------------|
| Верхній різець / ікло | 0,18                                  |
| Верхній премоляр      | 0,24                                  |
| Верхній моляр         | 0,40                                  |
| Нижній різець / ікло  | 0,12                                  |
| Нижній премоляр       | 0,18                                  |
| Нижній моляр          | 0,24                                  |

# Усунення несправностей

| Несправність                                                                                                    | Рішення                                                                                             |
|----------------------------------------------------------------------------------------------------|----------------------------------------------------------------------------------------------------|
| Комп'ютер не може розпізнати датчик                                                                               | Перевстановіть програму драйвера та спробуйте<br>використовувати інший порт USB                     |
| Блок управління даними перестає<br>працювати (індикатор не горить)                                                | Перевірте інтерфейс під'єднання між блоком<br>управління і комп'ютером                              |
| Немає відповіді після рентгенівського<br>випромінювання                                                           | Перевстановіть програму драйвера та спробуйте<br>використовувати інший порт USB                     |
| Немає відповіді на подвійне клацання<br>по значку                                                                 | Закрийте всі антивірусні програми та перевстано-<br>віть програмне забезпечення та драйвер          |
| Попередження про те, що бракує файла калібрування («lack of calibration file»)                                    | Будь ласка, імпортуйте файл калібрування з<br>USB-накопичувача                                      |
| Зображення занадто темне або занадто<br>світле                                                                    | Спробуйте зменшити або збільшити кратність і час<br>експозиції (див. рекомендований час експозиції) |
| Підказка: ключ не виявлено, можна<br>зробити тільки 50 знімків («No dongle<br>detected, can only take 50 images») | Будь ласка, уставте ключ, що входить у комплект<br>забезпечення                                     |
| Вертикальна біла лінія на зображенні                                                                              | Перевірте файл калібрування                                                                         |

Примітка: якщо стався збій, ви можете спробувати вищевказані рішення; якщо збій • триває або виникає більш серйозна ситуація, будь ласка, зверніться до місцевого дилера.

# Гарантійний талон

Виробник гарантує, що виріб функціює правильно і що в ньому немає дефектів матеріалу або виробничих дефектів на термін протягом 12 місяців, починаючи з дати випуску.

 3 моменту придбання, якщо виріб не зможе нормально працювати через проблеми з якістю протягом першого року, виробник буде відповідальний за безкоштовне технічне обслуговування.

2. За будь-яких із наведених нижче обставин ремонт буде проводитися тільки на платній основі:

 Причиною пошкодження є недбалість користувача або недотримання користувачем правил експлуатації, догляду та зберігання виробу відповідно до інструкції з експлуатації.

• Пошкодження спричинені розбиранням виробу користувачем.

- Пошкодження в результаті форс-мажорних обставин.
- Після закінчення терміну безкоштовного технічного обслуговування.

У разі обґрунтованих скарг на несправність або доставку виробник забезпечить заміну або ремонт. Завод залишає за собою право провести ремонт. Це положення поширюється також на випадки природного зносу або пошкоджень, спричинених незвичайними обставинами. З метою запобігання невиконання зобов'язань, неправомірних дій або навмисності останні надаються тільки в тому випадку, якщо вони не порушують обов'язкових положень законодавства.

Якщо виріб вийде з ладу, будь ласка, зв'яжіться з уповноваженим представником — і виробник візьме на себе відповідальність за його ремонт. Не розбирайте виріб без дозволу. Виробник не відповідальний за проблеми, безпосередньо спричинені несанкційованим ремонтом, виконаним клієнтами або третіми особами.

Якщо стоматологічний візіограф експлуатується за нормальних умов, очікуваний термін служби виробу становить 8 років. Метод розрахунку полягає в такому:

| Кількість<br>знімкувань | Термін служби (розрахунок заснований на знімкуванні в<br>середньому 10000 разів на рік) |
|-------------------------|-----------------------------------------------------------------------------------------|
| 80000                   | 8 років                                                                                 |

1 комплект

# Конфігурація виробу

| Пакувальний лист             |
|------------------------------|
| 1. Стоматологічний візіограф |

| 2. USB-накопичувач  | · | 1 шт. |
|---------------------|---|-------|
| 3. Електронний ключ |   | 1 шт. |

4. Інструкція із застосування 1 шт.

# Додаток А. Електромагнітна сумісність (EMC)

Цей виріб відповідає релевантним вимогам стандарту електромагнітної сумісності IEC 60601-1-2:2014, що наведено нижче:

| Випробування на випромінювання<br>і стійкість                          |                                                                     | Базовий стандарт | Відповідний рівень /<br>Примітка                                                              |
|------------------------------------------------------------------------|---------------------------------------------------------------------|------------------|-----------------------------------------------------------------------------------------------|
| Електромаг-<br>нітне сумісне                                           | Електромагнітне<br>випромінювання                                   | CISPR 11         | Група 1, клас В                                                                               |
| випроміню-<br>вання                                                    | Наведене<br>випромінювання                                          | CISPR 11         | Не застосовується                                                                             |
| Стійкість до<br>радіочастот-<br>ного<br>електро-<br>магнітного<br>поля | Електростатичний<br>розряд                                          | IEC 61000-4-2    | Контактний: ± 6 kV (кВ)<br>Повітряний: ± 2 kV (кВ)<br>± 4 kV (кВ) ± 8 kV (кВ)<br>± 15 kV (кВ) |
|                                                                        | Випромінювані<br>радіочастотні<br>електромагнітні поля              | IEC 61000-4-3    | 3 V/m (В/м) від 80 MHz<br>(МГц) до 2,7 GHz (ГГц)<br>1 kHz (кГц) 80%                           |
|                                                                        | Швидкі електричні<br>перехідні процеси<br>та сплески                | IEC 61000-4-4    | ±2 kV (кВ) 100 kHz (кГц)<br>до кабелю живлення                                                |
|                                                                        | Кондуктивні пере-<br>шкоди, спричинені<br>радіочастотними<br>полями | IEC 61000-4-6    | 3Vrms від 150 kHz (кГц)<br>до 80 MHz (МГц)<br>6 Vrms у діапазонах ISM                         |
|                                                                        | Магнітні поля<br>промислової частоти                                | IEC 61000-4-8    | 30 A/m (А/м)                                                                                  |

СТІЙКІСТЬ ПОРТІВ КОРПУСУ до радіочастотного обладнання бездротового зв'язку

| Тестова частота         | Діапазон частот  | Модуляція                                                        | РІВЕНЬ<br>ВИПРОБУВАННЯ<br>СТІЙКОСТІ |
|-------------------------|------------------|------------------------------------------------------------------|-------------------------------------|
| (МНz (МГц)) (МНz (МГц)) |                  |                                                                  | V/m (B/м)                           |
| 385                     | 380 – 390        | Імпульсна модуляція<br>18 Hz (Гц)                                | 27                                  |
| 450                     | 430 – 470        | FM-частота ± 5 kHz<br>(кГц), відхилення по<br>синусу 1 kHz (кГц) | 28                                  |
| 710                     |                  |                                                                  |                                     |
| 745 704 – 787           |                  | Імпульсна модуляція<br>217 Hz (Гц)                               | 9                                   |
| 780                     |                  |                                                                  |                                     |
| 810                     |                  |                                                                  |                                     |
| 870                     | 800 – 960        | Імпульсна модуляція<br>18 Hz (Гц)                                | 28                                  |
| 930                     |                  |                                                                  |                                     |
| 1720                    |                  |                                                                  |                                     |
| 1845 1700 – 1990        |                  | імпульсна модуляція<br>217 Hz (Гц)                               | 28                                  |
| 1970                    |                  |                                                                  |                                     |
| 2450                    | 2400 – 2570      | Імпульсна модуляція<br>217 Hz (Гц)                               | 28                                  |
| 5240                    |                  |                                                                  |                                     |
| 5500                    | 5500 5100 - 5800 |                                                                  | 9                                   |
| 5785                    |                  |                                                                  |                                     |

# Словник перекладу додаткової інформації з англійської мови на українську згідно з цим документом

| Інформація англійською мовою                     | Інформація українською мовою                   |  |  |
|--------------------------------------------------|------------------------------------------------|--|--|
| USB (Universal Serial Bus)                       | Універсальна послідовна шина – стандарт        |  |  |
|                                                  | роз'ємів і кабелів для передавання даних та    |  |  |
|                                                  | живлення невеликих пристроїв                   |  |  |
| Select Setup Language                            | Виберіть мову налаштування                     |  |  |
| English                                          | Англійська мова                                |  |  |
| Cancel                                           | Скасувати                                      |  |  |
| Select the language to use during the            | Виберіть мову, яка буде використовуватися      |  |  |
| installation:                                    | під час налаштування:                          |  |  |
| Setup – DS Viewer                                | Налаштування – переглядач DS                   |  |  |
| Completing the DS Viewer Setup Vizard            | Завершення роботи налаштування переглядача DS  |  |  |
| Setup has finished installing DS Viewer on       | Завершено встановлення переглядача DS на ваш   |  |  |
| your computer. The application may be            | комп'ютер. Програму можна запустити за допо-   |  |  |
| launched by selecting the installed shortcuts.   | могою встановлених ярликів.                    |  |  |
| Click Finish to exit Setup                       | Натисніть «Готово», щоб вийти з налаштування   |  |  |
| Launch DS Viewer                                 | Запустіть переглядач DS                        |  |  |
| Finish                                           | Готово                                         |  |  |
| Next                                             | Далі                                           |  |  |
| Ready to Install                                 | Готовий до встановлення                        |  |  |
| Setup is now ready to begin installing           | Налаштування готове до встановлення            |  |  |
| DS Viewer on your computer                       | переглядача DS на ваш комп'ютер                |  |  |
| Click Install to continue with the installation, | Натисніть «Установити», щоб продовжити налаш-  |  |  |
| or click Back if you want to review or change    | тування, або натисніть «Назад», якщо ви хочете |  |  |
| any settings                                     | переглянути або змінити будь-які налаштування  |  |  |
| Destination location:                            | Місце призначення:                             |  |  |
| C:\DS Viewer                                     | C:\DS Viewer                                   |  |  |
| Start Menu folder:                               | Папка меню «Пуск»:                             |  |  |
| DS Viewer                                        | DS Viewer (переглядач)                         |  |  |
| Additional tasks:                                | Додаткові завдання:                            |  |  |
| Additional shortcuts:                            | Додаткові ярлики:                              |  |  |
| Create a desktop shortcut                        | Створити ярлик на робочому столі               |  |  |
| Back                                             | Назад                                          |  |  |
| Install / Installing                             | Установити / Установлення                      |  |  |
| Please wait while Setup installs DS Viewer       | Зачекайте, поки буде встановлено переглядач    |  |  |
| on your computer                                 | DS на ваш комп'ютер                            |  |  |
| Extracting files                                 | Розпакування файлів                            |  |  |
| C:\DS Viewer\opencv_world480.dll                 | C:\DS Viewer\opencv_world480.dll               |  |  |
| Device Manager                                   | Диспетчер виробу                               |  |  |
| Select Destination Location                      | Виберіть місце призначення                     |  |  |
| Where should DS Viewer be installed?             | Де встановити переглядач DS?                   |  |  |
| Setup will install DS Viewer                     | Під час налаштування переглядач DS буде        |  |  |
| into the following folder                        | встановлено до такої папки                     |  |  |

| Інформація англійською мовою                 | Інформація українською мовою                     |  |  |
|----------------------------------------------|--------------------------------------------------|--|--|
| To continue, click Next. If you would like   | Щоб продовжити, натисніть «Далі». Якщо ви        |  |  |
| to select a different folder, click Browse   | хочете вибрати іншу папку, натисніть «Перегляд»  |  |  |
| Browse                                       | Перегляд                                         |  |  |
| Select Additional Tasks                      | Виберіть «Додаткові завдання»                    |  |  |
| Which additional tasks should be performed?  | Які додаткові завдання треба виконати?           |  |  |
| Select the additional tasks you would like   | Виберіть додаткові завдання, щоб налаштування    |  |  |
| Setup to perform while DS Viewer, then click | виконувалося під час роботи переглядача          |  |  |
| Next                                         | DS Viewer; потім натисніть «Далі»                |  |  |
| Additional shortcuts:                        | Додаткові ярлики:                                |  |  |
| ☑ Create a desktop shortcut                  | Створіть ярлик на робочому столі                 |  |  |
| Create a Quick Launch shortcut               | Створіть ярлик швидкого запуску                  |  |  |
| Trial User, Remaining Days: 28               | Пробний користувач, залишилося днів: 28          |  |  |
| Operation                                    | Дія                                              |  |  |
| Image Operation                              | Робота з зображеннями                            |  |  |
| Image Source                                 | Джерело зображення                               |  |  |
| View                                         | Вигляд                                           |  |  |
| Tools (T)                                    | Інструменти (I)                                  |  |  |
| Help (H)                                     | Довідка (Д)                                      |  |  |
| Register                                     | Зареєструватися                                  |  |  |
| Please fill the following blanks with proper | Будь ласка, заповніть подані поля правильною ін- |  |  |
| information which will be saved into the     | формацією, яка буде збережена в програмному      |  |  |
| software. Send the registration information  | забезпеченні. Надішліть реєстраційну інформацію  |  |  |
| to software supplier to acquire registration | постачальнику програмного забезпечення для       |  |  |
| key. You'll become formal user after the     | отримання реєстраційного ключа. Ви станете       |  |  |
| software been registered.\n(*) are required  | офіційним користувачем після реєстрації програм- |  |  |
| information                                  | ного забезпечення.\n(*) – обов'язкова інформація |  |  |
| Company:                                     | Компанія:                                        |  |  |
| Email:                                       | Електронна пошта:                                |  |  |
| Address:                                     | Адреса:                                          |  |  |
| Phone:                                       | Телефон:                                         |  |  |
| Generate QR                                  | Згенерувати QR-код                               |  |  |
| Export reg file                              | Експортувати запитуваний файл                    |  |  |
| Active Key:                                  | Активний ключ:                                   |  |  |
| Code Activate                                | Код активації                                    |  |  |
| Import act file                              | Імпортувати файл активації                       |  |  |
| Online Activate                              | Активувати онлайн                                |  |  |
| Recent History                               | Нещодавня історія                                |  |  |
| Patient Data                                 | Дані про пацієнта                                |  |  |
| Permanent                                    | Постійний (зуб)                                  |  |  |
| Deciduous                                    | Молочний (зуб)                                   |  |  |
| ImageInfo                                    | Інформація про зображення                        |  |  |
| Patient ID:                                  | Ідентифікатор пацієнта:                          |  |  |
| Description:                                 | Опис:                                            |  |  |
| Comments:                                    | Коментарі:                                       |  |  |
| Image Type:                                  | Тип зображення:                                  |  |  |
|                                              |                                                  |  |  |

| Інформація англійською мовою                         | Інформація українською мовою                          |  |  |
|------------------------------------------------------|-------------------------------------------------------|--|--|
| Image Data:                                          | Дані зображення:                                      |  |  |
| Record Notes                                         | Нотатки до запису                                     |  |  |
| Options                                              | Опції                                                 |  |  |
| General                                              | Загальний                                             |  |  |
| Display                                              | Дисплей                                               |  |  |
| Database                                             | База даних                                            |  |  |
| Template                                             | Шаблон                                                |  |  |
| Startup                                              | Запуск                                                |  |  |
| Launch program at Windows login                      | Запуск програми під час входу в систему Windows       |  |  |
| Save Image                                           | Зберегти зображення                                   |  |  |
| New a patient account when full auto                 | Створити обліковий запис нового пацієнта за           |  |  |
|                                                      | повного автоматичного режиму                          |  |  |
| Login                                                | Логін                                                 |  |  |
| Login Authentication                                 | Автентифікація для входу в систему                    |  |  |
| Auto Login                                           | Автоматичний логін                                    |  |  |
| Name:                                                | lм'я:                                                 |  |  |
| Password:                                            | Пароль:                                               |  |  |
| Application Language                                 | Мова програмування                                    |  |  |
| First name, Last name                                | Ім'я, прізвище                                        |  |  |
| Sort by Study                                        | Сортувати за дослідженнями                            |  |  |
| Teeth Location                                       | Розташування зубів                                    |  |  |
| Print front settings                                 | Налаштування фронтального друку                       |  |  |
| Туре                                                 | Тип                                                   |  |  |
| Size                                                 | Розмір                                                |  |  |
| Default                                              | Стандартні налаштування                               |  |  |
| Choose to restart immediately                        | Виберіть негайний перезапуск                          |  |  |
| New Patient                                          | Новий пацієнт                                         |  |  |
| New Study                                            | Нове дослідження                                      |  |  |
| If the following item was selected, it will          | Якщо ви вибрали цей пункт, то буде створено           |  |  |
| create a new patient case, if not it will create     | нову справу пацієнта, якщо ні, то буде створено       |  |  |
| new exam for the current patient                     | нове обстеження для поточного пацієнта                |  |  |
| Patient Info                                         | Інформація про пацієнта                               |  |  |
| Select Series                                        | Виберіть серію                                        |  |  |
| Dental Series                                        | Серія стоматологічних зображень                       |  |  |
| Study Comment                                        | Коментар до дослідження                               |  |  |
| Yes                                                  | Так                                                   |  |  |
| This study of <when, li=""> will be deleted,</when,> | Це дослідження <when, li=""> (Ім'я, прізвище)</when,> |  |  |
| do you want to continue?                             | буде видалено, ви хочете продовжити?                  |  |  |
| Searching / Search                                   | Пошук                                                 |  |  |
| Search For Patients                                  | Лошук пацієнтів                                       |  |  |
| Search on Study Level                                | Пошук за рівнем вивчення                              |  |  |
| Create Date                                          | Дата створення                                        |  |  |
| Records:                                             | Записи:                                               |  |  |
| Selected images will be deleted, do you              | Вибрані зображення буде видалено, ви хочете           |  |  |
| want to continue?                                    | продовжити?                                           |  |  |
| No                                                   | Hi                                                    |  |  |
|                                                      |                                                       |  |  |

| Інформація англійською мовою              | Інформація українською мовою                   |  |  |
|-------------------------------------------|------------------------------------------------|--|--|
| Сору                                      | Копіювати                                      |  |  |
| File Import                               | Імпорт файлів                                  |  |  |
| Export Image                              | Експорт зображення                             |  |  |
| Edit Images                               | Редагування зображень                          |  |  |
| Delete Images                             | Видалення зображень                            |  |  |
| Paste                                     | Вставити                                       |  |  |
| Refresh Images                            | Оновити зображення                             |  |  |
| Image                                     | Зображення                                     |  |  |
| Photo List                                | Список фотографій                              |  |  |
| Function Area                             | Функційна область                              |  |  |
| Color Adjust                              | Налаштування кольору                           |  |  |
| Bright/Contrast                           | Яскравість / контрастність                     |  |  |
| Image Process                             | Оброблення зображень                           |  |  |
| Smart sharpen                             | Розумна різкість (режим «смарт»)               |  |  |
| Negative                                  | Негативний                                     |  |  |
| Colorize                                  | Розфарбувати                                   |  |  |
| Embossment                                | Тиснення                                       |  |  |
| Normalize                                 | Нормалізувати                                  |  |  |
| Denoise                                   | Усунення шуму                                  |  |  |
| Soft                                      | М'який                                         |  |  |
| Simulation diagnosis                      | Імітаційна діагностика                         |  |  |
| Saprodontia                               | Сапродонтія                                    |  |  |
| Root canal                                | Зубний канал                                   |  |  |
| Periodontal                               | Пародонтологія                                 |  |  |
| Crown                                     | Коронка                                        |  |  |
| Diagnosis                                 | Діагноз                                        |  |  |
| Digital Sensor                            | Цифровий датчик                                |  |  |
| Warning, the lack of calibration file!    | Увага, немає файла калібрування!               |  |  |
| Advanced Settings                         | Додаткові налаштування                         |  |  |
| Auto Contrast                             | Автоматична контрастність                      |  |  |
| Sensitometry                              | Сенситометрія                                  |  |  |
| Radius                                    | Радіус                                         |  |  |
| CISPR (Special International Committee on | Організація, яка встановлює стандарти контролю |  |  |
| Radio Disorders)                          | електромагнітних перешкод в електричному та    |  |  |
|                                           | електронному обладнанні                        |  |  |
| ESD                                       | Статична електрика                             |  |  |
| Vrms – volts root mean square             | Середньоквадратичне значення напруги           |  |  |
| EMC                                       | Електромагнітна сумісність                     |  |  |
| EMI                                       | Електромагнітні перешкоди                      |  |  |
| Confident Eco Plus                        | Конфідент Еко Плюс (екологічний режим та       |  |  |
|                                           | покращені характеристики)                      |  |  |
| Stand-alone                               | Автономний                                     |  |  |
| Master                                    | Головний                                       |  |  |
| Slave                                     | Підлеглий                                      |  |  |
| IP adress                                 | IP-адреса                                      |  |  |
| User                                      | Користувач                                     |  |  |

| Інформація англійською мовою                    | Інформація українською мовою                     |
|-------------------------------------------------|--------------------------------------------------|
| Patient information                             | Інформація про пацієнта                          |
| Edit Patient                                    | Редагування інформації про пацієнта              |
| Delete Patient                                  | Видалення інформації про пацієнта                |
| Find                                            | Знайти                                           |
| Captured, processing                            | Відзнято, обробляється                           |
| Cancel                                          | Скасувати                                        |
| Enable username and password                    | Увімкніть ім'я користувача та пароль             |
| Device                                          | Виріб                                            |
| Settings                                        | Налаштування                                     |
| Import Calibration File                         | Імпортувати файл калібрування                    |
| Calibration File                                | Файл калібрування                                |
| Modify Data Directory                           | Змінити каталог даних                            |
| Select Folder                                   | Виберіть папку                                   |
| Lack of calibration file                        | Немає файла калібрування                         |
| No dongle detected, can only take 50 images     | Ключ не виявлено, можна зробити лише 50 знімків  |
| DS Viewer                                       | Переглядач DS                                    |
| Welcome to Dental Digital Imaging System        | Ласкаво просимо до налаштування стоматологіч-    |
| (DR) Setup                                      | них візіографів (DR)                             |
| Setup will guide you through the installation   | Налаштування допоможе вам установити стома-      |
| of Dental Digital Imaging System (DR)           | тологічний візіограф (DR)                        |
| It is recommended that you close all other      | Рекомендується закрити всі інші програми перед   |
| applications before starting Setup. This will   | початком установлення. Це дасть змогу оновити    |
| make it possible to update relevant system      | відповідні системні файли без потреби переза-    |
| files without having to reboot your computer    | вантаження комп'ютера                            |
| Click Next to continue                          | Натисніть кнопку «Далі», щоб продовжити          |
| Choose Install Location                         | Виберіть місце для встановлення                  |
| Choose the folder in which to install Dental    | Виберіть папку, до якої буде встановлено стома-  |
| Digital Imaging System (DR)                     | тологічний візіограф (DR)                        |
| Setup will install Dental Digital Imaging       | Програмне забезпечення стоматологічного          |
| System (DR) in the following folder. To install | візіографа (DR) буде встановлено до такої папки. |
| in a different folder, click Browse and select  | Щоб інсталювати в іншу папку, натисніть кнопку   |
| another folder. Click Next to continue          | «Огляд» і виберіть іншу папку. Натисніть «Далі», |
|                                                 | щоб продовжити                                   |
| Destination Folder                              | Папка призначення                                |
| Space required: 240.7 MB                        | Потрібне місце на диску: 240.7 МБ                |
| Space available: 339.4 GB                       | Вільне місце: 339.4 ГБ                           |
| Master Slave Settings                           | Налаштування головного / підлеглого              |
| Set as Master or Slave, set Master address      | Установити як головний або підлеглий,            |
|                                                 | установити адресу головного                      |
| Install as:                                     | Установити як:                                   |
| Master Address                                  | Головна адреса                                   |
| Please wait while Dental Digital Imaging        | Зачекайте, будь ласка, поки встановлюється       |
| System (DR) is being installed                  | система стоматологічного візіографа (DR)         |
| Output folder:                                  | Вихідна папка:                                   |
| C:\Program Files (x86)\XRaving\Server           | C:\Program Files (x86)\XRaving\Server            |

| Інформація англійською мовою                | Інформація українською мовою                  |
|---------------------------------------------|-----------------------------------------------|
| Step 5: The installation is finished,       | Крок 5: Установлення завершено,               |
| click "Finish"                              | натисніть «Готово»                            |
| Completing Dental Digital Imaging System    | Завершення налаштування системи стоматологіч- |
| (DR) Setup                                  | ного візіографа (DR)                          |
| Dental Digital Imaging System (DR) has been | На вашому комп'ютері встановлено систему с    |
| installed on your computer                  | томатологічного візіографа (DR)               |
| Click Finish to close Setup                 | Натисніть «Готово», щоб закрити налаштування  |
| User Name                                   | Ім'я користувача                              |
| Confirm                                     | Підтвердити                                   |
| Patient Management                          | Ведення пацієнтів                             |
| Delete all                                  | Видалити все                                  |
| Surname                                     | Прізвище                                      |
| Patient №                                   | № пацієнта                                    |
| Dentist                                     | Лікар-стоматолог                              |
| Gender                                      | Стать                                         |
| Date of Birth                               | Дата народження                               |
| Post Code                                   | Поштовий індекс                               |
| Remark                                      | Примітка                                      |
| File Information                            | Інформація про файл                           |
| Waiting for capture                         | В очікуванні на захоплення                    |
| Clinic information                          | Інформація про клініку                        |
| Language                                    | Мова                                          |
| Draw Color                                  | Колір забарвлення                             |
| Brush Size                                  | Розмір пензля                                 |
| Exit                                        | Вихід                                         |
| Modify User Name                            | Змінити ім'я користувача                      |
| New User Name                               | Нове ім'я користувача                         |
| Modify Password                             | Змінити пароль                                |
| Current Password                            | Поточний пароль                               |
| New Password                                | Новий пароль                                  |
| Confirm New Password                        | Підтвердити новий пароль                      |
| Sensor Type                                 | Тип датчика                                   |
| TriggerMode                                 | Режим запуску                                 |
| TriggerThreshold                            | Поріг запуску                                 |
| Continuous shooting                         | Безперервне знімкування                       |
| Default enhancement                         | Покращення за стандартними налаштуваннями     |
| AppData Directory                           | Каталог даних AppData                         |
| Change application data directory           | Змінити каталог даних програми                |
| Software                                    | Програмне забезпечення                        |
| Date modified                               | Дата змінена                                  |
| Folder                                      | Папка                                         |